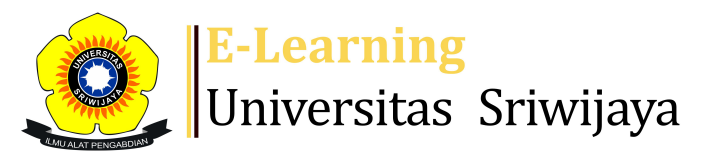

## 🛃 🏴 Dini Damayanthy - DD

Dashboard > My courses > 2324-01-PSA 1106 SISTEM AGRIBISNIS > General > Sistem Agribisnis - Dr. Ir. Najib Asmani, M.Si. da... > Sistem Agribisnis - Dr. Ir. Najib Asmani, M.Si. dan Dini Damayanthy, S.P., M.Sc.

÷.

## 2324-01-PSA 1106 SISTEM AGRIBISNIS Sistem Agribisnis

- Dr. Ir. Najib Asmani, M.Si. dan Dini Damayanthy, S.P., M.Sc.

|    | 1ark as done  | ]       |            |                                                             |                                 |                            |                   |
|----|---------------|---------|------------|-------------------------------------------------------------|---------------------------------|----------------------------|-------------------|
| S  | essions       | Add se  | ssion Rep  | ort Import Exp                                              | ort Status set                  | Temporary u                | sers              |
| Se | ssions<br>All |         |            |                                                             | ~                               | All All past               | Months Weeks Days |
| #  |               | Date    | Time       | Туре                                                        | Description                     |                            | Actions           |
| 1  | Thu 24 Au     | ug 2023 | 8AM - 12PM | Group: 2324-01-PSA<br>1106-P02 SISTEM<br>AGRIBISNIS Kelas B | Dini Damayantl<br>  19960710202 | יע, S.P., M.Sc.<br>2032014 | <b>è ⇔ X</b> □    |
| 2  | Thu 31 Au     | ug 2023 | 8AM - 12PM | Group: 2324-01-PSA<br>1106-P02 SISTEM<br>AGRIBISNIS Kelas B | Dini Damayantl<br>  19960710202 | יע, S.P., M.Sc.<br>2032014 | <b>è ⇔ X</b> □    |
| 3  | Thu 7 Se      | ep 2023 | 8AM - 12PM | Group: 2324-01-PSA<br>1106-P02 SISTEM<br>AGRIBISNIS Kelas B | Dini Damayantl<br>  19960710202 | יע, S.P., M.Sc.<br>2032014 | <b>è ⇔ X</b> □    |
| 4  | Thu 14 Se     | ep 2023 | 8AM - 12PM | Group: 2324-01-PSA<br>1106-P02 SISTEM<br>AGRIBISNIS Kelas B | Dini Damayantl<br>  19960710202 | ny, S.P., M.Sc.<br>2032014 | <b>č ☆ X</b> □    |
| 5  | Thu 21 Se     | ep 2023 | 8AM - 12PM | Group: 2324-01-PSA<br>1106-P02 SISTEM<br>AGRIBISNIS Kelas B | Dini Damayantl<br>  19960710202 | ny, S.P., M.Sc.<br>2032014 | <b>č ☆ X</b> □    |

| #  | Date            | Time       | Туре                                                        | Description                                            |                  | Actions    |            |  |
|----|-----------------|------------|-------------------------------------------------------------|--------------------------------------------------------|------------------|------------|------------|--|
| 6  | Thu 28 Sep 2023 | 8AM - 12PM | Group: 2324-01-PSA<br>1106-P02 SISTEM<br>AGRIBISNIS Kelas B | Dini Damayanthy, S.<br>  199607102022032               | P., M.Sc.<br>014 | <b>e 🌣</b> | <b>X</b> 🗆 |  |
| 7  | Thu 5 Oct 2023  | 8AM - 12PM | Group: 2324-01-PSA<br>1106-P02 SISTEM<br>AGRIBISNIS Kelas B | Dini Damayanthy, S.<br>  199607102022032               | P., M.Sc.<br>014 | ¢ \$       | <b>X</b> 🗆 |  |
| 8  | Thu 12 Oct 2023 | 8AM - 12PM | Group: 2324-01-PSA<br>1106-P02 SISTEM<br>AGRIBISNIS Kelas B | Dini Damayanthy, S.<br>  199607102022032               | P., M.Sc.<br>014 | ¢ \$       | <b>X</b> 🗆 |  |
| 9  | Thu 19 Oct 2023 | 8AM - 12PM | Group: 2324-01-PSA<br>1106-P02 SISTEM<br>AGRIBISNIS Kelas B | Dr. lr. H. Najib Asma<br>  195411191985031             | ni, M.Si.<br>001 | ¢ \$       | <b>X</b> 🗆 |  |
| 10 | Thu 26 Oct 2023 | 8AM - 12PM | Group: 2324-01-PSA<br>1106-P02 SISTEM<br>AGRIBISNIS Kelas B | Dr. Ir. H. Najib Asmani, M.Si.<br>  195411191985031001 |                  | ¢ \$       | <b>X</b> 🗆 |  |
| 11 | Thu 2 Nov 2023  | 8AM - 12PM | Group: 2324-01-PSA<br>1106-P02 SISTEM<br>AGRIBISNIS Kelas B | Dr. lr. H. Najib Asma<br>  195411191985031             | ni, M.Si.<br>001 | ¢ \$       | <b>X</b> 🗆 |  |
| 12 | Thu 9 Nov 2023  | 8AM - 12PM | Group: 2324-01-PSA<br>1106-P02 SISTEM<br>AGRIBISNIS Kelas B | Dr. lr. H. Najib Asma<br>  195411191985031             | ni, M.Si.<br>001 | ¢ \$       | <b>X</b> 🗆 |  |
| 13 | Thu 16 Nov 2023 | 8AM - 12PM | Group: 2324-01-PSA<br>1106-P02 SISTEM<br>AGRIBISNIS Kelas B | Dr. Ir. H. Najib Asmani, M.Si.<br>  195411191985031001 |                  | ¢ 🌣        | <b>X</b> 🗆 |  |
| 14 | Thu 23 Nov 2023 | 8AM - 12PM | Group: 2324-01-PSA<br>1106-P02 SISTEM<br>AGRIBISNIS Kelas B | Dr. Ir. H. Najib Asmani, M.Si.<br>  195411191985031001 |                  | ¢ 🌣        | <b>X</b> 🗆 |  |
| 15 | Thu 30 Nov 2023 | 8AM - 12PM | Group: 2324-01-PSA<br>1106-P02 SISTEM<br>AGRIBISNIS Kelas B | Dr. lr. H. Najib Asma<br>  195411191985031             | ni, M.Si.<br>001 | ¢ 🌣        | <b>X</b> 🗆 |  |
| 16 | Thu 7 Dec 2023  | 8AM - 12PM | Group: 2324-01-PSA<br>1106-P02 SISTEM<br>AGRIBISNIS Kelas B | Dr. lr. H. Najib Asma<br>  195411191985031             | ni, M.Si.<br>001 | ¢ \$       | <b>X</b> 🗆 |  |
| ?  |                 |            |                                                             |                                                        | Choose           | ~          | ОК         |  |

◀ Sistem Agribisnis - Dr. Ir. Najib Asmani, M.Si. dan Dini Damayanthy, S.P., M.Sc.

Jump to...

UAS Sistem Agb A Ind ►

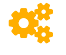

Administration

Attendance administration 🔹 Settings

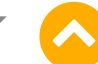

×

- Locally assigned roles
- Permissions
- 🧶 Check permissions
- **T** Filters
- Competency breakdown
- Logs
- 🚹 Backup
- 📥 Restore

Course administration

## 📥 Navigation

Dashboard **Site home** Site pages My courses 2324-01-PSA 3009 APLIKASI KOMPUTER 2324-01-PSA 1106 SISTEM AGRIBISNIS Participants 🖤 Badges Competencies Grades General Announcements 🔌 Daftar Hadir MK Sistem Agribisnis Kelas A Ind (Eka... 🔌 Daftar Hadir MK Sistem Agribisnis Kelas B Ind (Dr.... \lambda Daftar Hadir MK Sistem Agribisnis Kelas PMM (Dr. E... 🏖 Sistem Agribisnis - Dr. Ir. Najib Asmani, M.Si. da... 🚵 Sistem Agribisnis - Dr. Ir. Najib Asmani, M.Si. da... Topic 1 Topic 2 Topic 3 Topic 4 Topic 5 Topic 6 Topic 7 Topic 8 Topic 9 Topic 10 Topic 11 Topic 12 Topic 13 Topic 14 Topic 15

**⊕ ‡** -

| Topic 16             |                                                  |  |  |  |  |  |  |
|----------------------|--------------------------------------------------|--|--|--|--|--|--|
| 2324-01-PSA 1105 STA | TISTIKA DASAR                                    |  |  |  |  |  |  |
| 2324-01-PSA 1103/ABI | 2324-01-PSA 1103/ABI 11115 DASAR-DASAR MANAJEMEN |  |  |  |  |  |  |
| 2324-01-PSA 1102 PEN | GANTAR EKONOMI PERTANIAN                         |  |  |  |  |  |  |
| Courses              |                                                  |  |  |  |  |  |  |
|                      |                                                  |  |  |  |  |  |  |
|                      |                                                  |  |  |  |  |  |  |
|                      |                                                  |  |  |  |  |  |  |
| 😳 Add a block        |                                                  |  |  |  |  |  |  |
|                      |                                                  |  |  |  |  |  |  |
| Add 🗸                |                                                  |  |  |  |  |  |  |
|                      |                                                  |  |  |  |  |  |  |
| ·                    | i                                                |  |  |  |  |  |  |

Help and documentation